# JVAMRS 操作

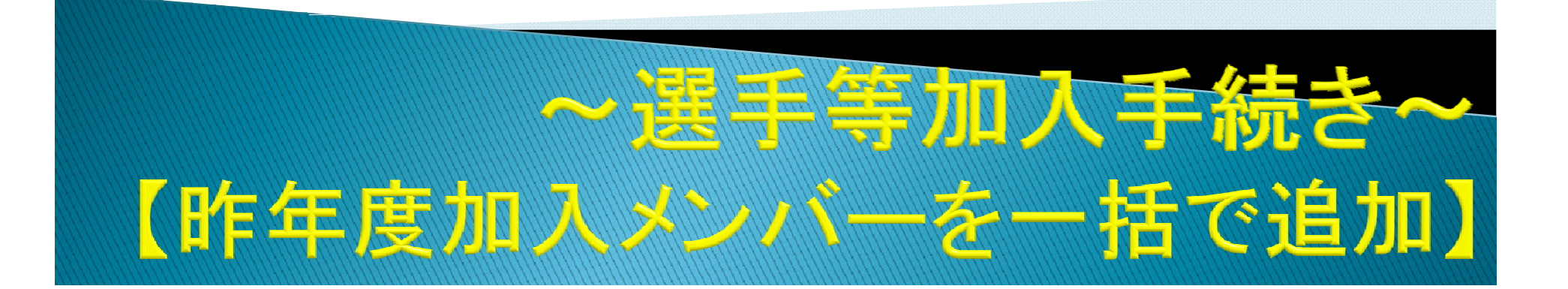

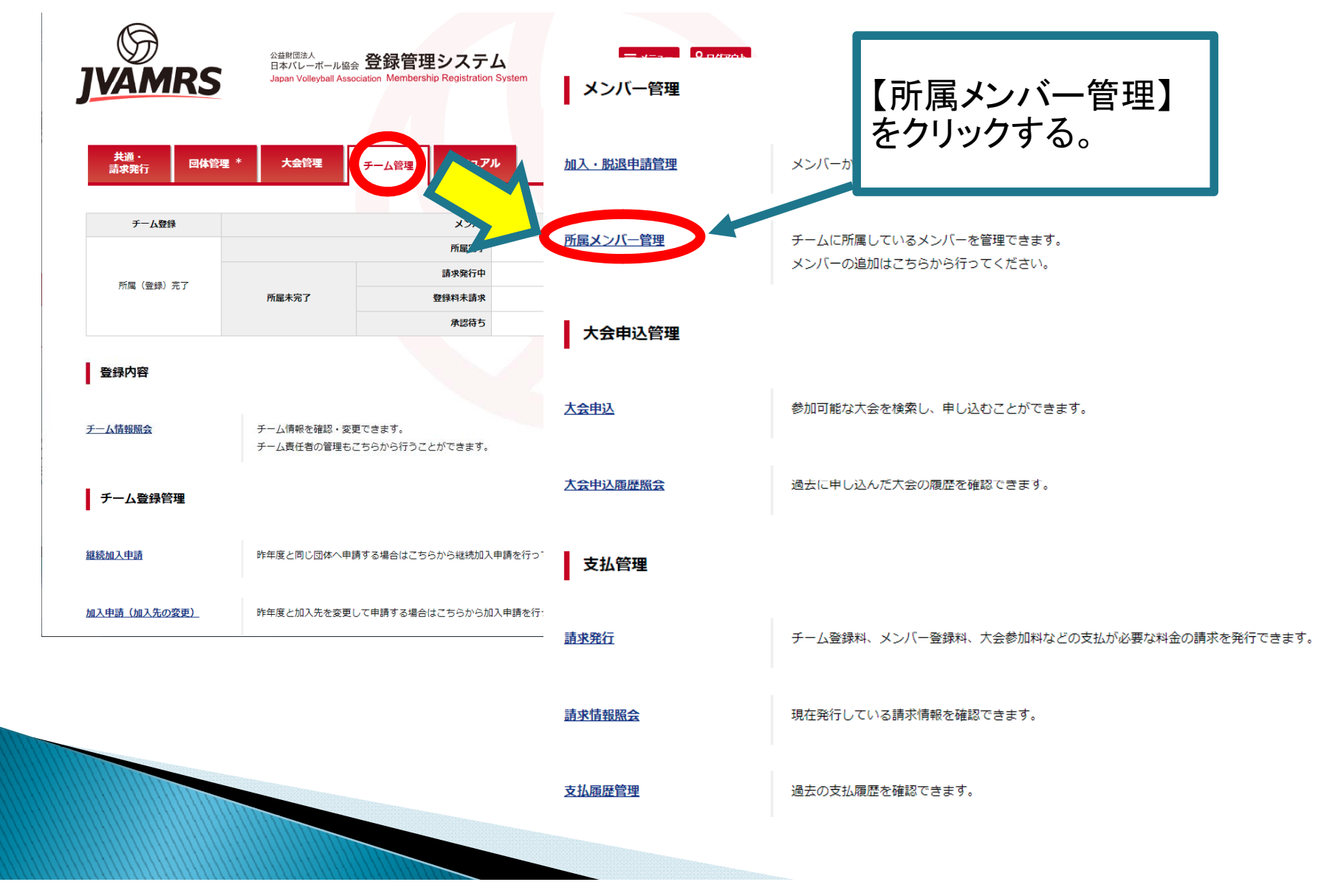

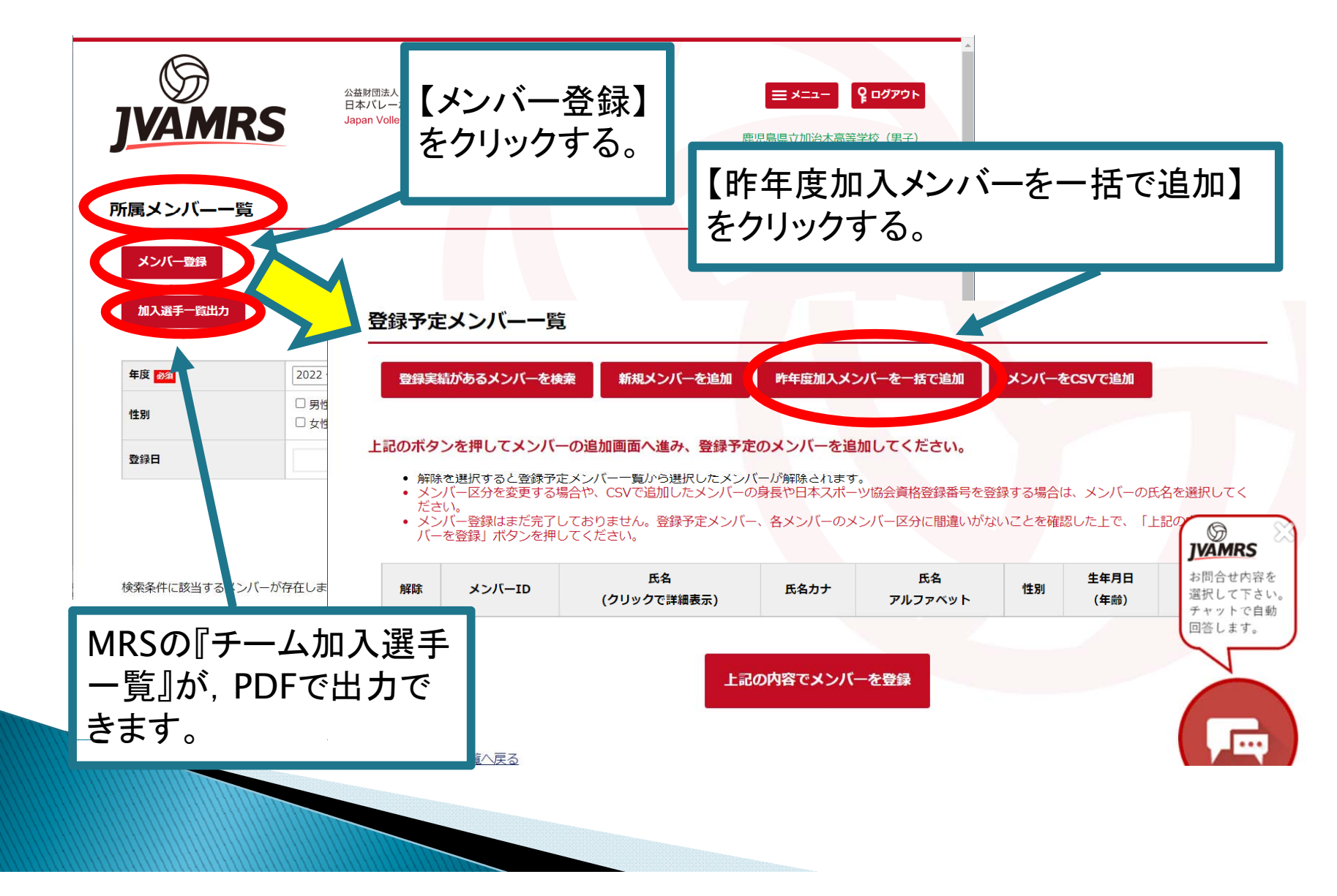

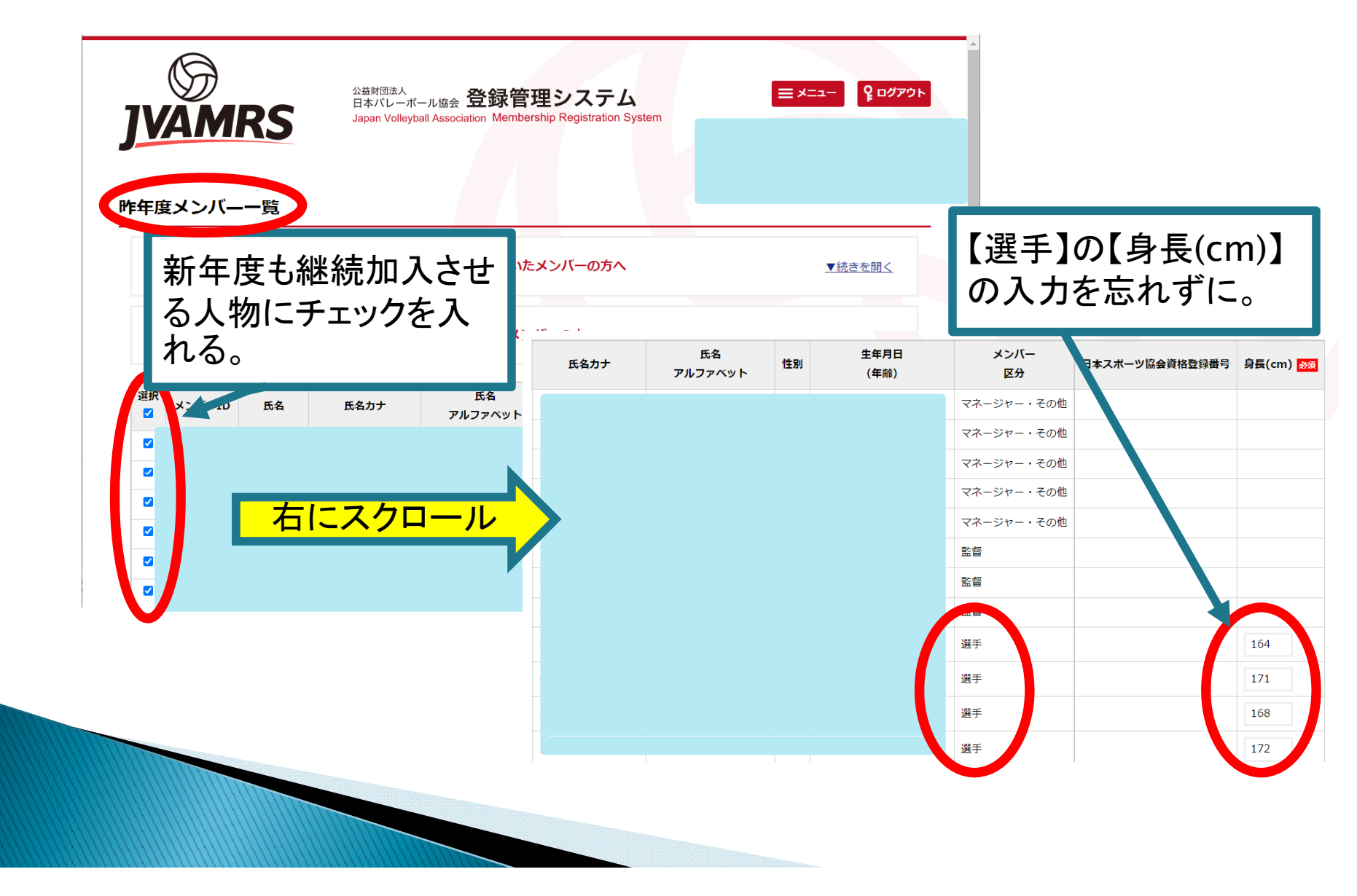

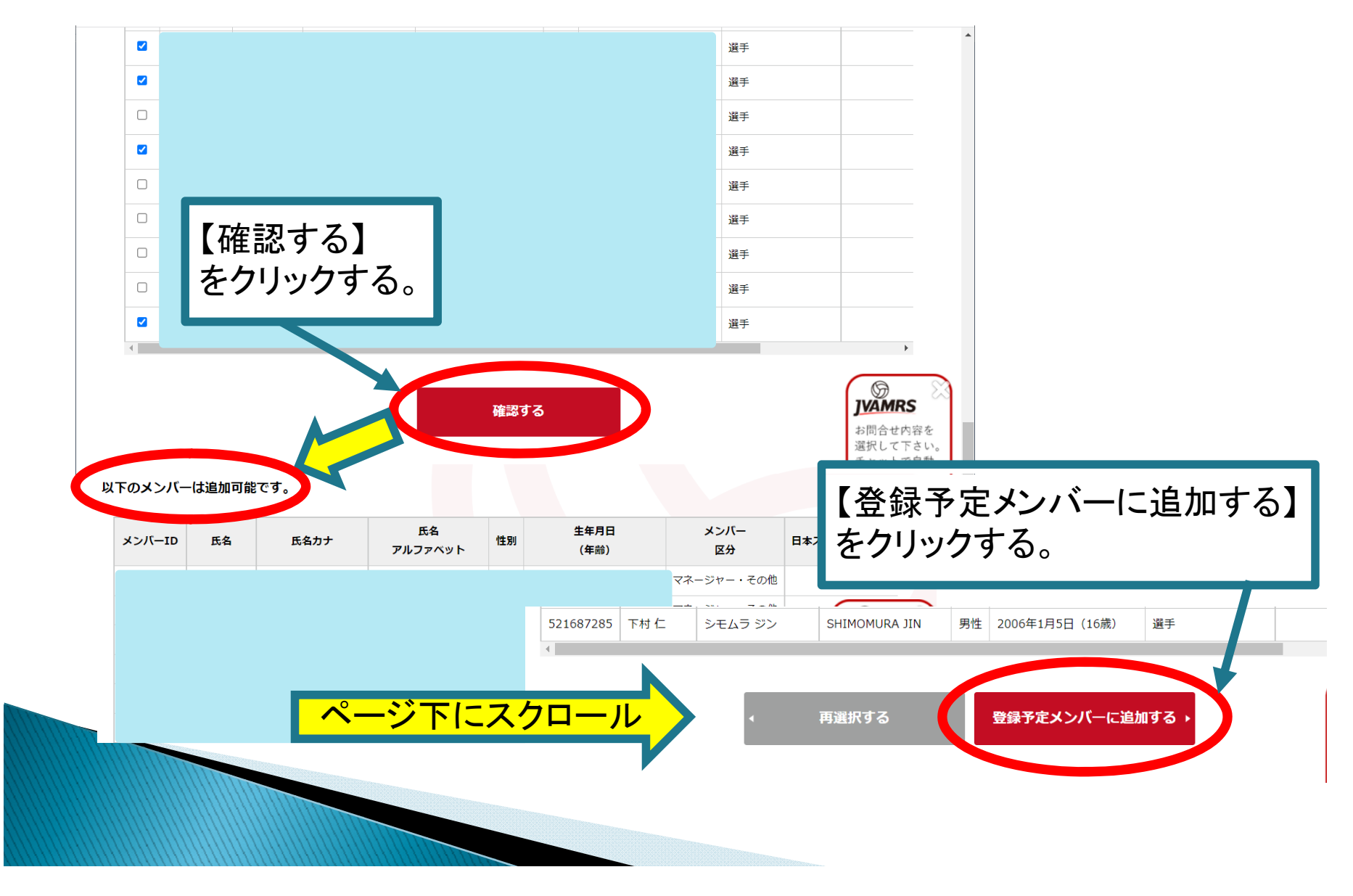

登録予定メンバー一覧

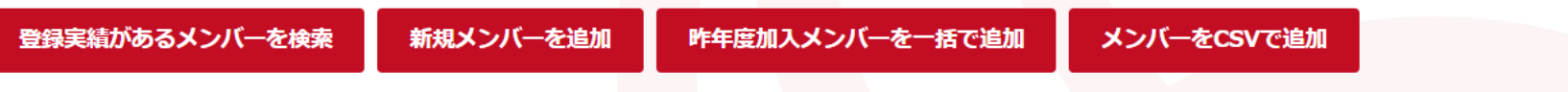

- 解除を選択すると登録予定メンバー一覧から選択したメンバーが解除されます。
- メンバー区分を変更する場合や、CSVで追加したメンバーの身長や日本スポーツ協会資格登録番号を登録する場合は、メンバーの氏名を選択してください。
- メンバー登録はまだ完了しておりません。登録予定メンバー、各メンバーのメンバー区分に間違いがないことを確認した上で、「上記の内容でメンバーを登録」ボタンを押してください。

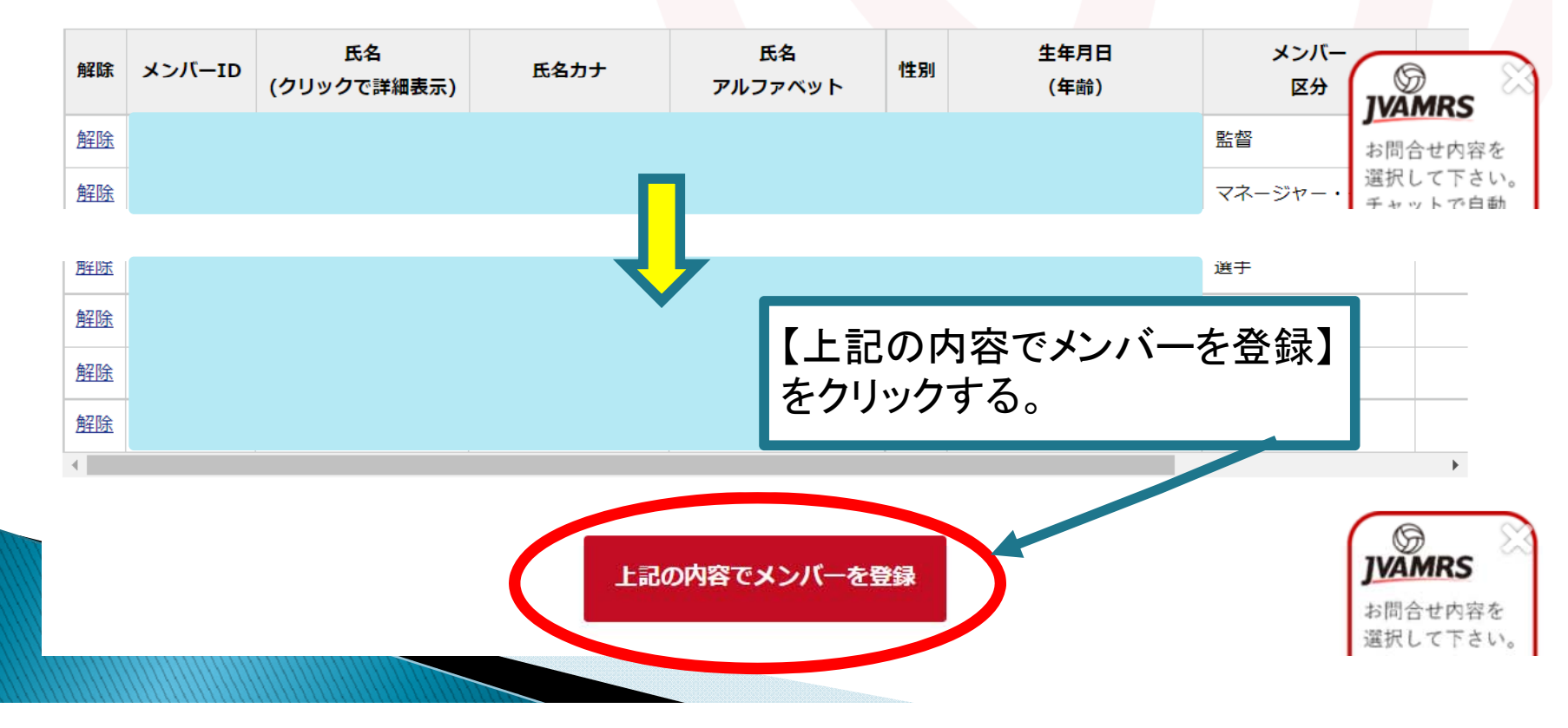

メンバー登録

以下のメンバーをチームへ登録します。

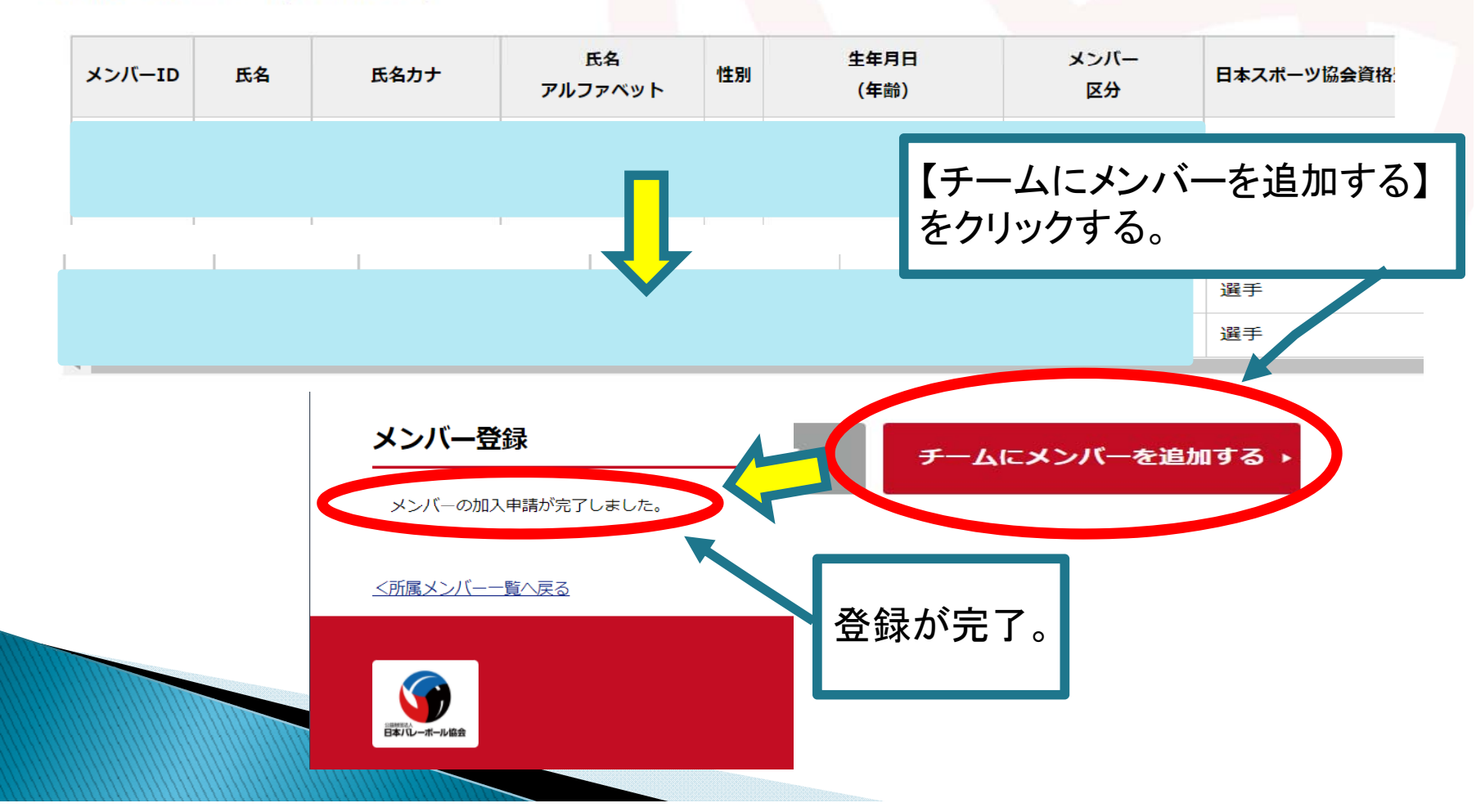